# iPad - User Guide & FAQ

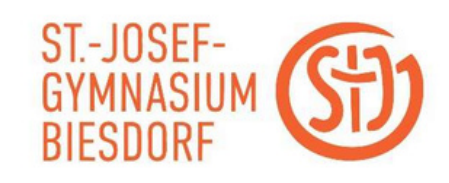

Dieses Dokument fasst einige der der wichtigsten **Fragen rund um die i-Pad Nutzung** zusammen. Du findest hier Antworten zu den folgenden Punkten:

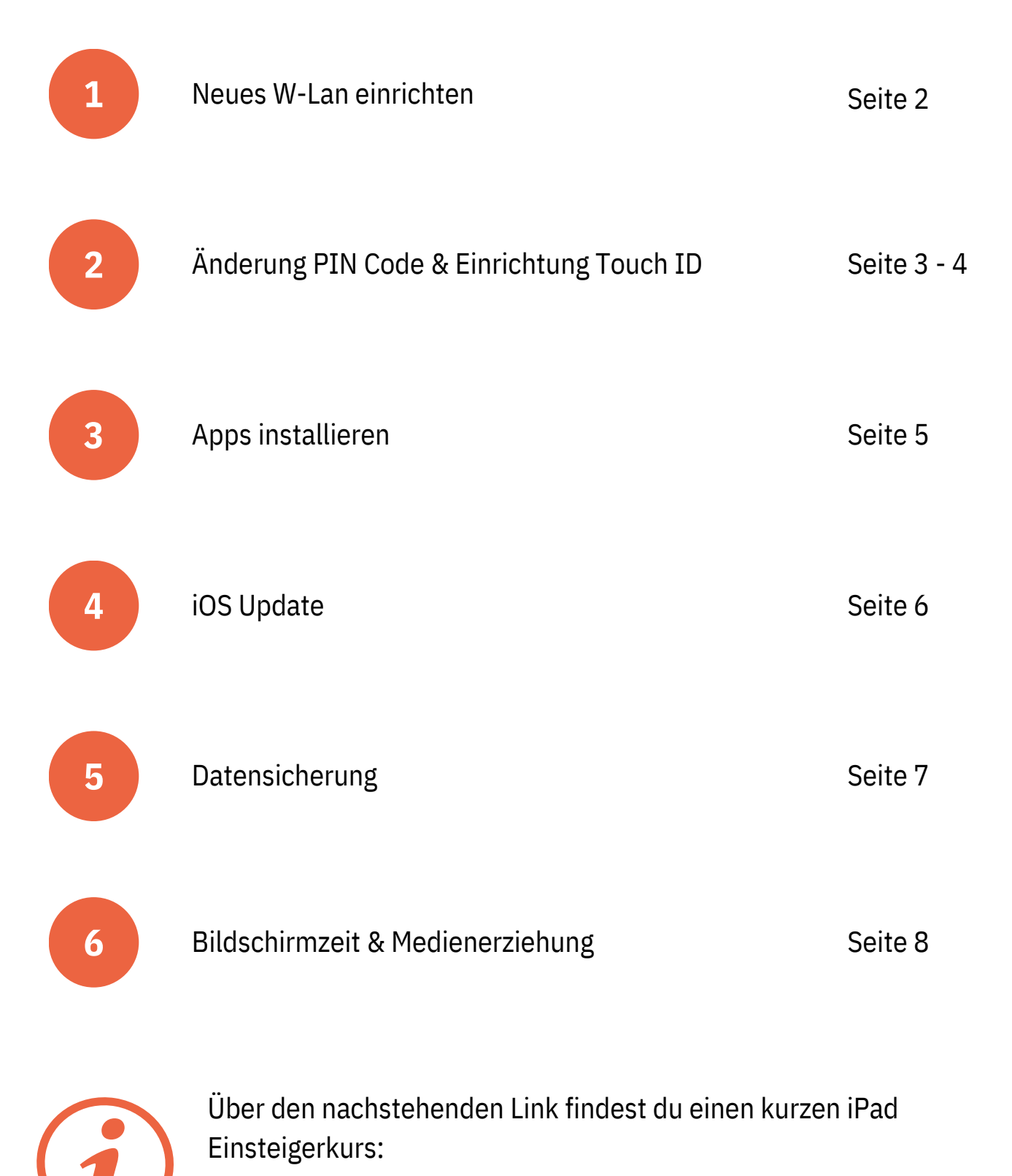

https://infoportal.schulcampus-rlp.de/lernende/ipad-einfuehrung/\_\_\_\_\_

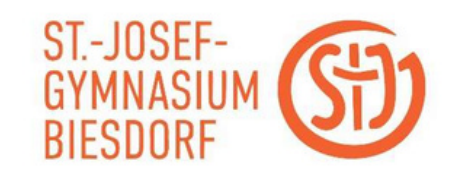

Im Folgenden wird am Beispiel Gym-Lehrer beschrieben, wie ein zusätzliches WLAN eingerichtet werden kann.

| Klicke auf das Icon "Einstellungen" , um diese zu<br>öffnen.         |                                                                                                    |
|----------------------------------------------------------------------|----------------------------------------------------------------------------------------------------|
| "WLAN" anwählen.                                                     | Beim iPad anmelden<br>Konfiguriere iCloud, App<br>Store etc.                                                                        |
|                                                                      | Flugmodus                                                                                                    |
|                                                                      | WLAN Internet SJG                                                                                                    |
|                                                                      | Bluetooth Ein                                                                                                    |
| Gewünschtes WLAN auswählen – hier Gym-Lehrer.                        | WLAN                                                                                                    |
|                                                                      | WLAN                                                                                                    |
|                                                                      | √ Internet SJG 🔒 奈 🕦                                                                                                    |
|                                                                      | NETZWERKE                                                                                                    |
|                                                                      | Gym-Gast 🗢 🕤                                                                                                    |
|                                                                      | Gym-Lehrer 🔒 🗢 🧊                                                                                                    |
|                                                                      | Passwort eingeben für "Oym-Lehver"                                                                                                  |
| "Benutzername" und "Passwort eingeben und auf<br>"Verbinden" klicken | Abbrechen Passwort Verbinden                                                                                                    |
|                                                                      | Benutzername                                                                                                    |
|                                                                      | Passwort                                                                                                    |
|                                                                      | WEP wird nicht als sicher angesehen<br>bit dies dem WLAN, konfiguriere den Router mit dem Sicherheitunge "WFA2<br>(460° meier WDAP) |
|                                                                      |                                                                                                    |
|                                                                      | WE will och als scher argentien                                                                                                    |
|                                                                      | set dess dein WLAN, konfiguriere den Bouter mit dem Sicherheitstyp "WFM2<br>(AES)* oder "WFM3"                                      |
|                                                                      |                                                                                                    |

Fertig

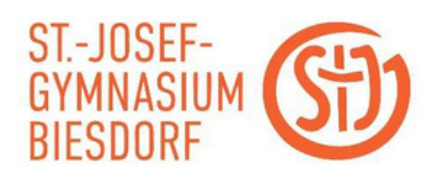

Dieser Abschnitt behandelt folgende Themen:

- □ Änderung des PIN-Codes
- □ Aktivierung der Touch ID (bei Bedarf)

#### Änderung des PIN Codes

Um dein iPad vor dem Zugriff von Fremden zu schützen, muss aus Sicherheitsgründen eine PIN auf dem iPad eingerichtet sein. Diese PIN muss jedes Mal eingegeben werden, wenn du dein Gerät neu startest oder entsperrst.

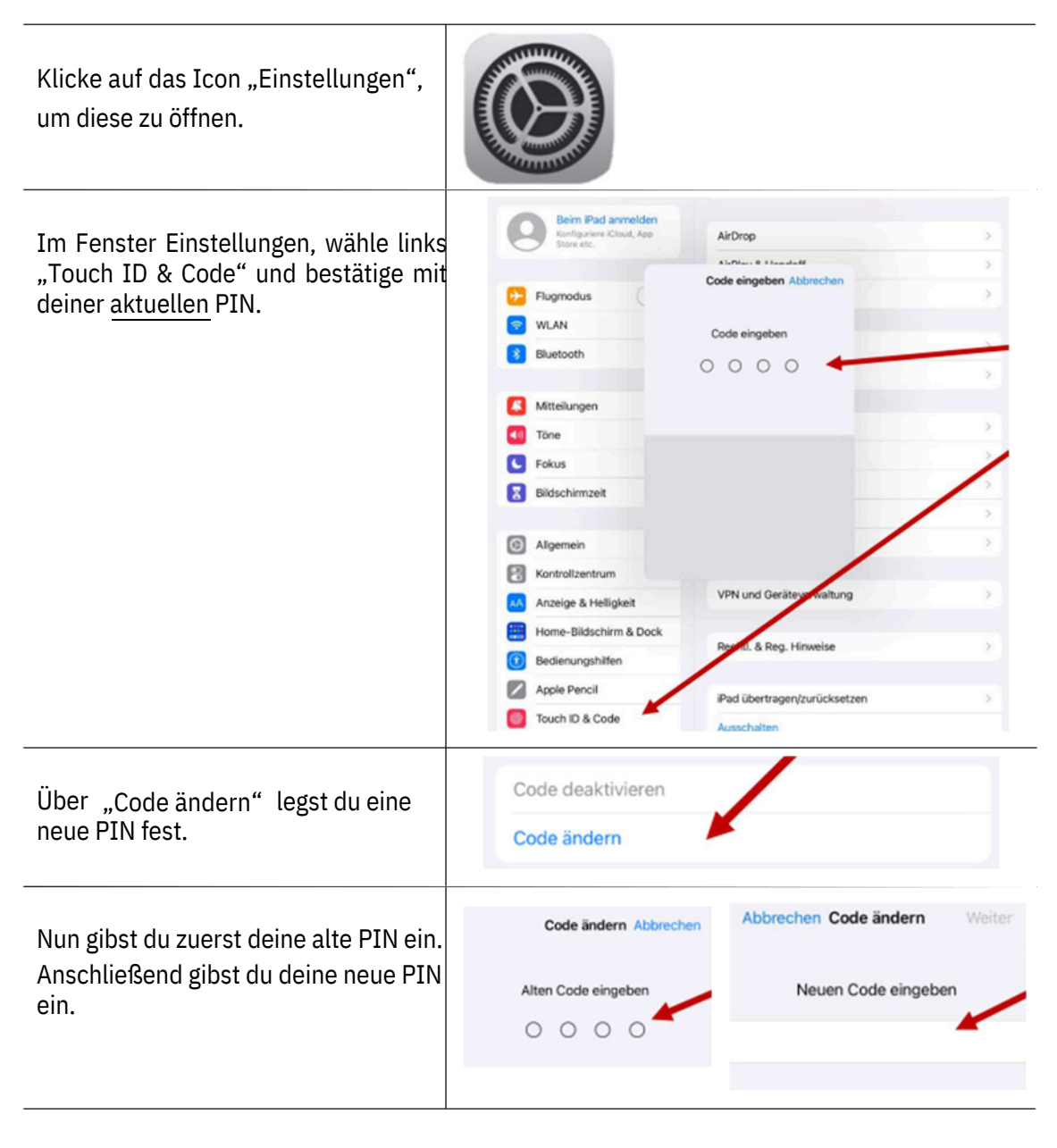

Fertig

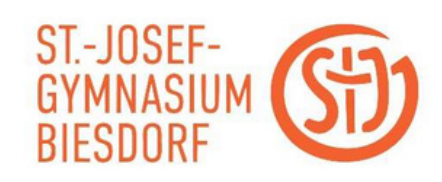

## Touch ID

Im Folgenden wird die Einrichtung der Touch-ID zur Entsperrung des iPads mit dem Finger erläutert.

| Klicke auf das Icon "Einstellungen", um diese<br>zu öffnen.                                                                                                    |                                                                                                    |
|----------------------------------------------------------------------------------------------------|----------------------------------------------------------------------------------------------------|
| Im Fenster Einstellungen, wähle links "Touch<br>ID & Code" und bestätige mit deiner <u>aktuellen</u><br>PIN.                                                                                                    | Bein Pad annelden<br>Kerligstere Kluud, Aop       AirDrop       >         Kerligstere Kluud, Aop       AirDrop       >         Flugmodus       >       >         WLAN       Code eingeben       >         Biluetooth       Code eingeben       >         Mitteilungen       >       >         Törne       >       >         Fokus       >       >         Bildschirmzelt       >       >         Kontrollzentrum       VPN und Geräterstraaltung       >         Anzeige & Helligkeit       >       >         Home-Bildschirm & Dock       Reatt. & Reg. Hinweise       >         Mater Pocil       Pad übertragen/zurücksetzen       >         Touch ID & Code       Auschaften       > |
| Wähle nun "Fingerabdruck hinzufügen".                                                                                                    | FINGERABDRÜCKE Fingerabdruck hinzufügen                                                                                                    |
| Folge den Anweisungen; dabei muss der<br>Finger, der zum Entsperren genutzt werden<br>soll, wiederholt auf die Home-Taste aufleget<br>werden.                                                                                                    | Finger auflegen<br>Lege deinen Finger wiederholt auf die Home-Taste.                                                                                                    |
| Nach Beendigung der Prozedur wird wieder<br>folgendes Bild angezeigt. Finger 1 ist nun<br>gespeichert und es kann eingestellt werden,<br>was alles mittels Fingerabdruck<br>freigeschaltet werden kann. In diesem Fall<br><i>iPad entsperren</i> und <i>Passwort automatisch</i><br><i>ausfüllen</i> anwählen | TOUCH ID VERWENDEN FÜR:   IPad entsperren   ITunes & App Store   Wallet & Apple Pay   Passwort automatisch ausfüllen   PindERABDRÜCKE   Finger 1                                                                                                    |

Fertig

3

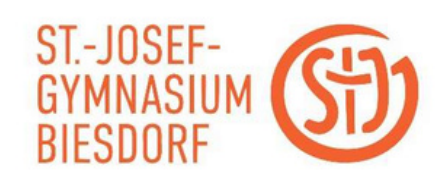

Werden zusätzliche Apps benötigt, die nicht bereits auf dem Gerät installiert sind, so können diese über die JAMF-App "Schüler" heruntergeladen werden. Ein Zugang zum Apple App-Store ist <del>nicht</del> notwendig.

| "Schüler" App auf dem Gerät öffnen.                                         |                                                                                                    |
|-----------------------------------------------------------------------------|----------------------------------------------------------------------------------------------------|
| Den Datenschutzhinweis bestätigen und auf<br>Akzeptieren klicken.           | Datenschutzhinweis zur App Akzeptieren Datenschutzhinweis zur App Das Mobile Device Management (MDM) wird von Jamf Student genutzt, um                                                    |
| Bluetooth-Berechtigung akzeptieren und auf<br>Fortfahren klicken.           | Zuruck Berechtigungen für Bluetooth Fortfahren                                                                                                    |
| Berechtigung für die Ortungsdienste erteilen und<br>auf Fortfahren klicken. | Zurück Berechtigungen für Ortungsdienste Fortfahren     Serechtigungen für Ortungsdienste     Die Ann hendlich Zumiff auf die Ortungsdienste um (Beacons verwenden zu                     |
| Berechtigung für Mitteilungen erteilen und auf<br>Fortfahren klicken.       | Zurück Berechtigungen für Mitteilungen Fortfahren      Fortfahren      Berechtigungen für Mitteilungen      Die App benötigt Zugriff auf die Mitteilungsfunktion, damit Sie Mitteilungen, |

Die App wird nun gestartet. Um zusätzliche Apps oder auch Dokumente herunterzuladen, wie beschrieben vorgehen.

| Auf "Meine Ressourcen" klicken.                                                                                  | Meine Ressourcen                                                                |
|----------------------------------------------------------------------------------------------------|---------------------------------------------------------------------------------|
| Apps können und unter dem Reiter Apps<br>abgerufen werden. Dokumente entsprechend<br>unter dem Reiter Dokumente. | Meine Ressourcen      Suchen      Apps Dokumente Profie      Alle herunterladen |
|                                                                                                    | CASSY ADD CASSY ADD CASSY ADD                                                   |
|                                                                                                    | Google Arts & Culture ABRUFEN                                                   |
|                                                                                                    | Movie Abrufen                                                                   |

4

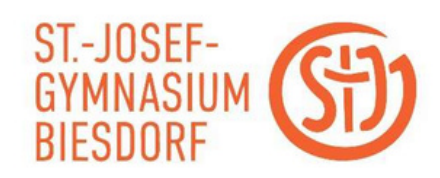

In regelmäßigen Abständen werden von Apple iOS Updates veröffentlicht. Nach der Freigabe durch den Administrator sollten diese von euch installiert werden. Die Installation des Updates muss von euch auf dem iPad gestartet werden.

Achtung! Startet die Installation <u>nur</u>, wenn ihr eine gute Internetverbindung habt und der Akku des Gerätes zu mindestens 50%geladen ist.

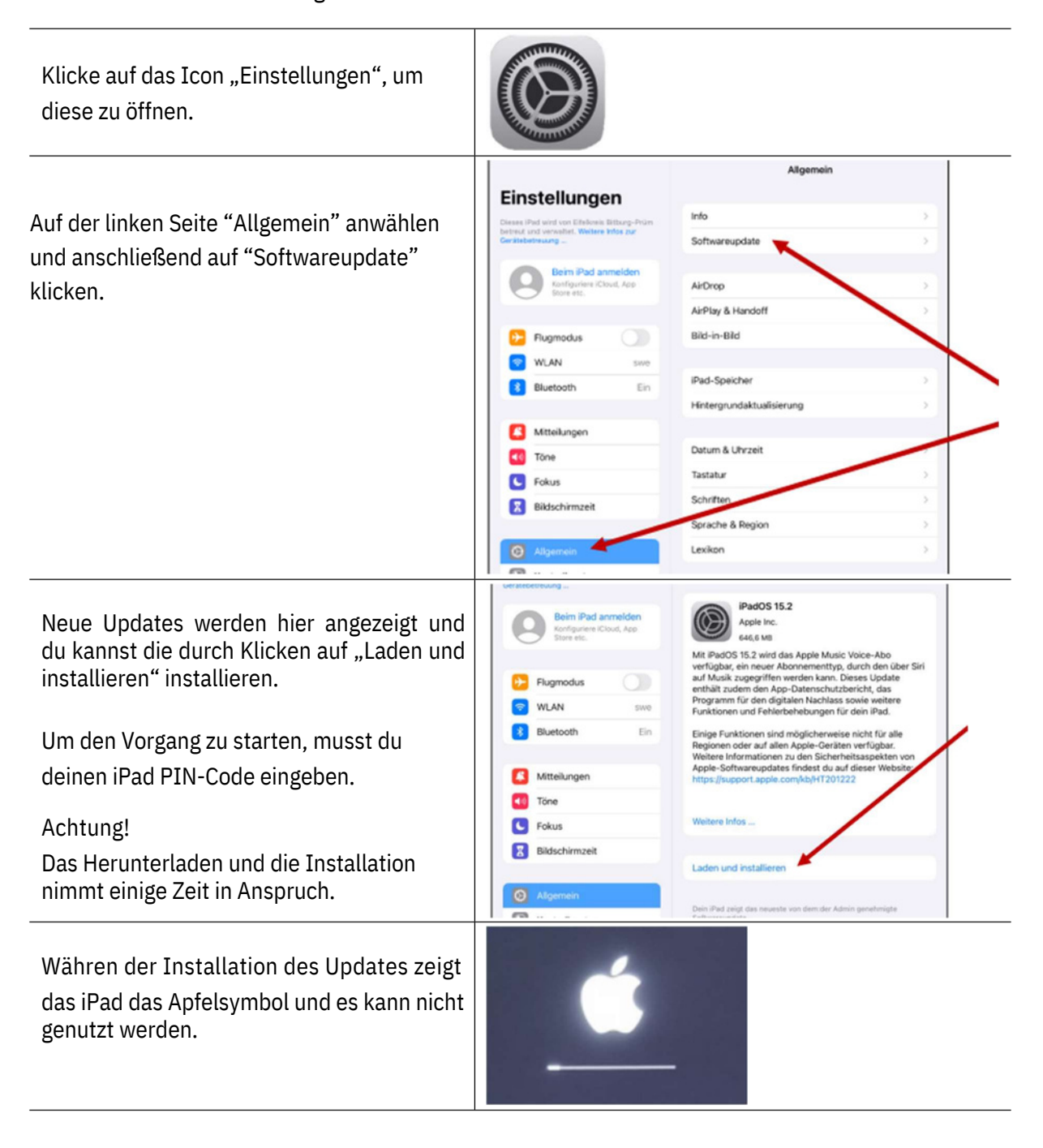

Fertig

5

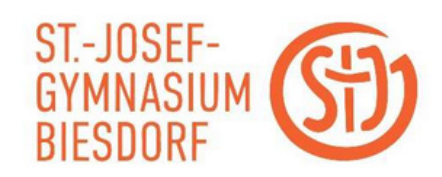

Unter den nachstehenden Links findest du nützliche Informationen zur Datensicherung:

### 1) Backup und Datensicherung von GoodNotes, Notability und Notizen

https://infoportal.schulcampus-rlp.de/lernende/datensicherung-vom-tablet/

## 2) Nutzung der Campus-Cloud-iPad zur Sicherung der Daten in der Schulcampus Cloud

https://infoportal.schulcampus-rlp.de/schuelerportal/nutzung-der-campus-cloud/

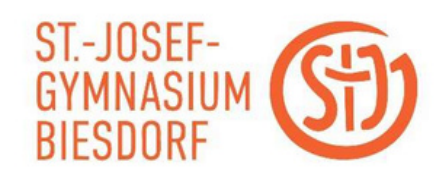

Unter den nachstehenden Links finden sich nützliche **Informationen**, die insbesondere **für Eltern** wichtig sind:

1) Kindersicherung und Einschränkung der Bildschirmzeit für iPadOS

https://www.medien-kindersicher.de/smartphone-tablet/ios-kindersicher

2) App-Käufe im App Store verhindern https://support.apple.com/de-de/HT204396

3) Medienerziehung (Infos & Tipps für Eltern)

https://www.klicksafe.de/bildschirm-und-medienzeit-was-ist-fuer-kinder-in-ordnung